### TRACKSO CONNECTION GUIDE FOR FRONIUS INVERTER

Brand: Fronius

Type: Solar On Grid String Inverter with Modbus RTU RS485 output

### CONNECTION DIAGRAM

The communication terminals (RS485) are located at the bottom of the inverter.

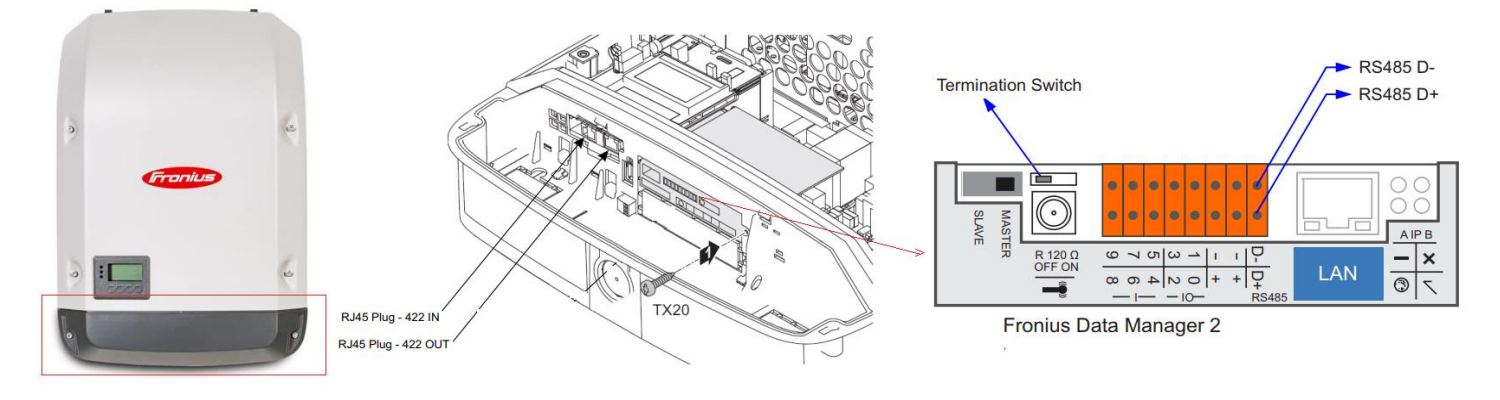

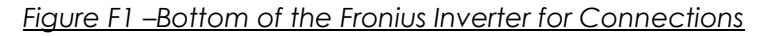

#### Connection Procedure

- 1. Please unscrew the RS485 terminal (communication port) as shown in Figure F1.
- 2. Please make the connections from the Datamanger of Fronius RS485 chip to TrackSo IoT Gateway as mentioned in the Table FT1 and Figure F2.
- 3. D + Port on Fronius is to be connected to D+ port (pin no.3) on TrackSo Logger.
- 4. D- port on Fronius is to be connected to D- port (pin no.4) on TrackSo Logger.
- 5. Power TrackSo using 12V Adapter and insert the sim card.

Note : Data cables are not UV resistant. They should be protected from sunlight when laid outdoors As well as the RS485 cables should be kept separate from the AC cable and the DC cables to avoid interferences. (In separate conduits)

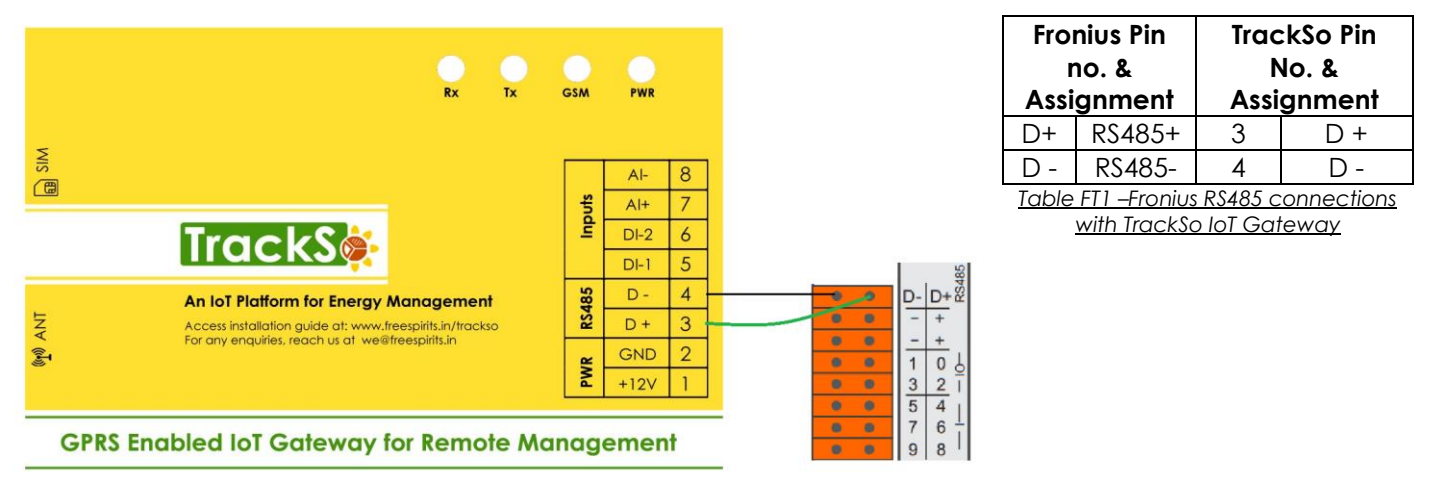

**Note :** If Fronius Data manager plug-in card is not fitted as standard in the inverter, the plug-in card must be inserted into the inverter in accordance with the operating or installation instructions of the inverter

#### Other Important Settings :

### **Terminating plug**

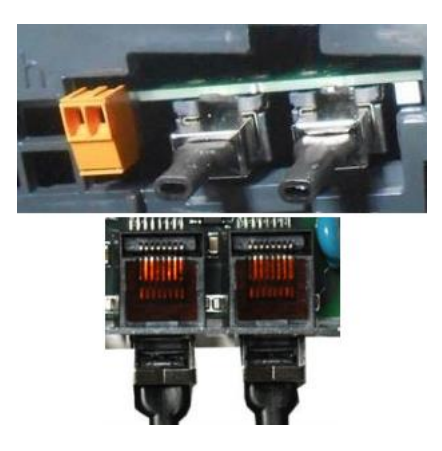

Please insert a terminating plug must be inserted into empty Fronius Solar Net connection sockets of the DATCOM component.

Ex- If only one inverter with Fronius Data manager is being linked via RS485 (D+ and D- Signal). Insert a terminating plug into the Solar Net IN connection socket and the Solar Net OUT connection socket

Note : Terminating plugs are supplied with each Fronius Inverter.

### **Terminal Resistance**

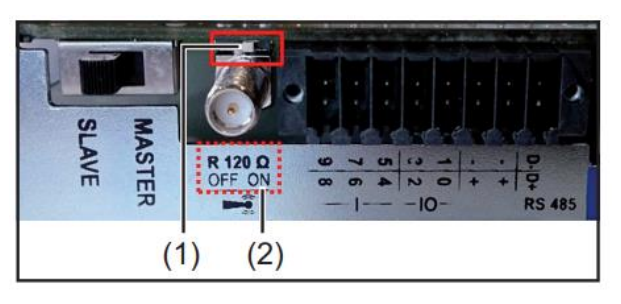

To minimize interference due to reflections from the end of the RS485 cable, it is required to place a line termination (resistor) near each of the 2 ends of the bus. Each Fronius Data manager 2.0 possesses such a line termination resistor, which can be added or removed by means of a small switch (1) on the Data manager 2.0.

Only set the switch (1) on the last Fronius Data manager 2.0 of the RS 485 bus to ON (2)

NOTE: Leave termination switches of all other devices to OFF!

**NOTE:** The leftmost MASTER/SLAVE switch has nothing to do with Modbus bus. It is used for another functionality.

#### Ensure Modbus RTU is activated in Inverter Settings

| Settings          |                                                                   |                                        |              |
|-------------------|-------------------------------------------------------------------|----------------------------------------|--------------|
| GENERAL           | Modbus                                                            |                                        |              |
| PASSWORDS         |                                                                   |                                        | $\checkmark$ |
| NETWORK           | Data export via Modbus                                            | ○ off ○ tcp                            | 1            |
| FRONIUS SOLAR.WEB | Baud rate                                                         | 9600 🗸                                 |              |
| IO MAPPING        | <ul> <li>Parity</li> <li>String control address offset</li> </ul> | no 🗸                                   | -            |
| LOAD MANAGEMENT   | Sunspec Model Type<br>Demo mode                                   | ● float  ○ int + SF                    |              |
| PUSH SERVICE      | Inverter control via Modbus                                       |                                        |              |
| MODBUS            | Note: when connecting a Fronius Sma                               | art Meter, Modbus RTU is automatically | disabled.    |
|                   |                                                                   |                                        |              |

#### DEFAULT CONFIGURATION IN TRACKSO IOT GATEWAY

Inverter ID: **1**, **2**, **3**, **4** .... Continuous numbering starting with 1, **(Range:** 1 to 247) Baud Rate: **9600 (Default) (Values:** 9600, 19200, 38400) Data Bits: 8 Stop Bit: 1 Parity: None

### CONFIGURATION AT THE INVERTER END

#### Important :

If you are setting up inverter for the 1<sup>st</sup> time then please follow the instructions mentioned in page no. 27 on Document Fronius Datamanager Galvo - Symo - Primo - Eco Link-1, Link-2

- Set inverter to communicate over Modbus.
- If you are not able to communicate over RS485 then please contact Fronius Customer Care @ 18002679967 for upgrading the Inverter Firmware and setting the Modbus Communication to "ON"

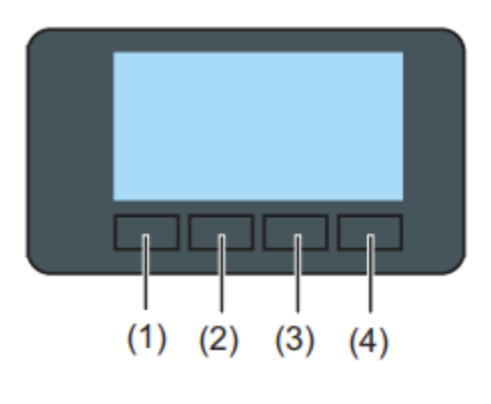

Function keys - allocated different functions depending on the selection:

| 1 | 'Left/up'    | for navigating to the left and up                              |  |
|---|--------------|----------------------------------------------------------------|--|
| 2 | 'Down/right' | for navigating down and to the right                           |  |
| 3 | 'Menu/Esc'   | for switching to the menu level for quitting the<br>Setup menu |  |
| 4 | 'Enter'      | for confirming a selection                                     |  |

#### SETTING THE BAUD RATE

If you connect multiple inverters via RS485, set the same baud rate on each inverter.

Default baud rate of Inv (Data manager) : 9600bps

#### SET DATE & TIME OF INVERTER

#### ← Set the Correct Date & Time

For a precise calculation of the statistics in the inverter itself and in a monitoring system, date and time have to be correct.

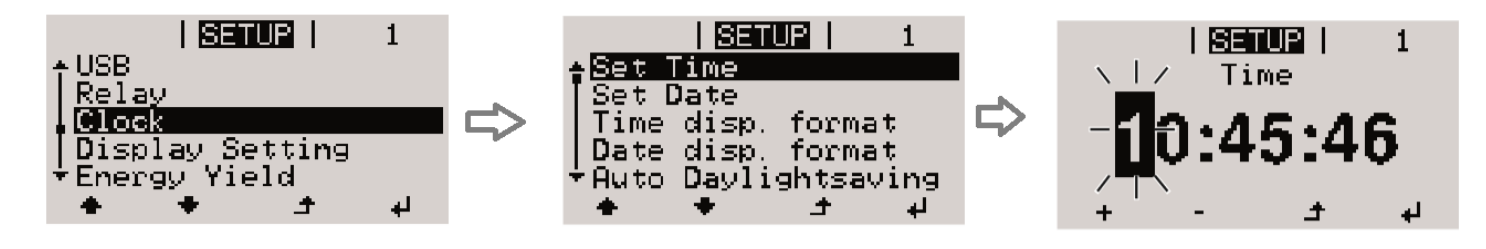

# SETTING THE INVERTER ID

The inverter ID is used to identify the inverter in a RS485 connection

# ← Set correct Inverter Ids

- Set a different inverter ID for each inverter in the PV plant. Otherwise, the inverters cannot be correctly identified.
- On the last inverter in the RS485 connection, switch on the RS485 termination resistor

If more than one Fronius inverter is connected to the same Modbus network, it is important that all inverters have different Fronius DATCOM inverter numbers. It is irrelevant whether there is only one or several Fronius Datamanagers 2.0 present.

The Fronius DATCOM inverter number equals the Modbus ID, which is necessary to adress the respective device

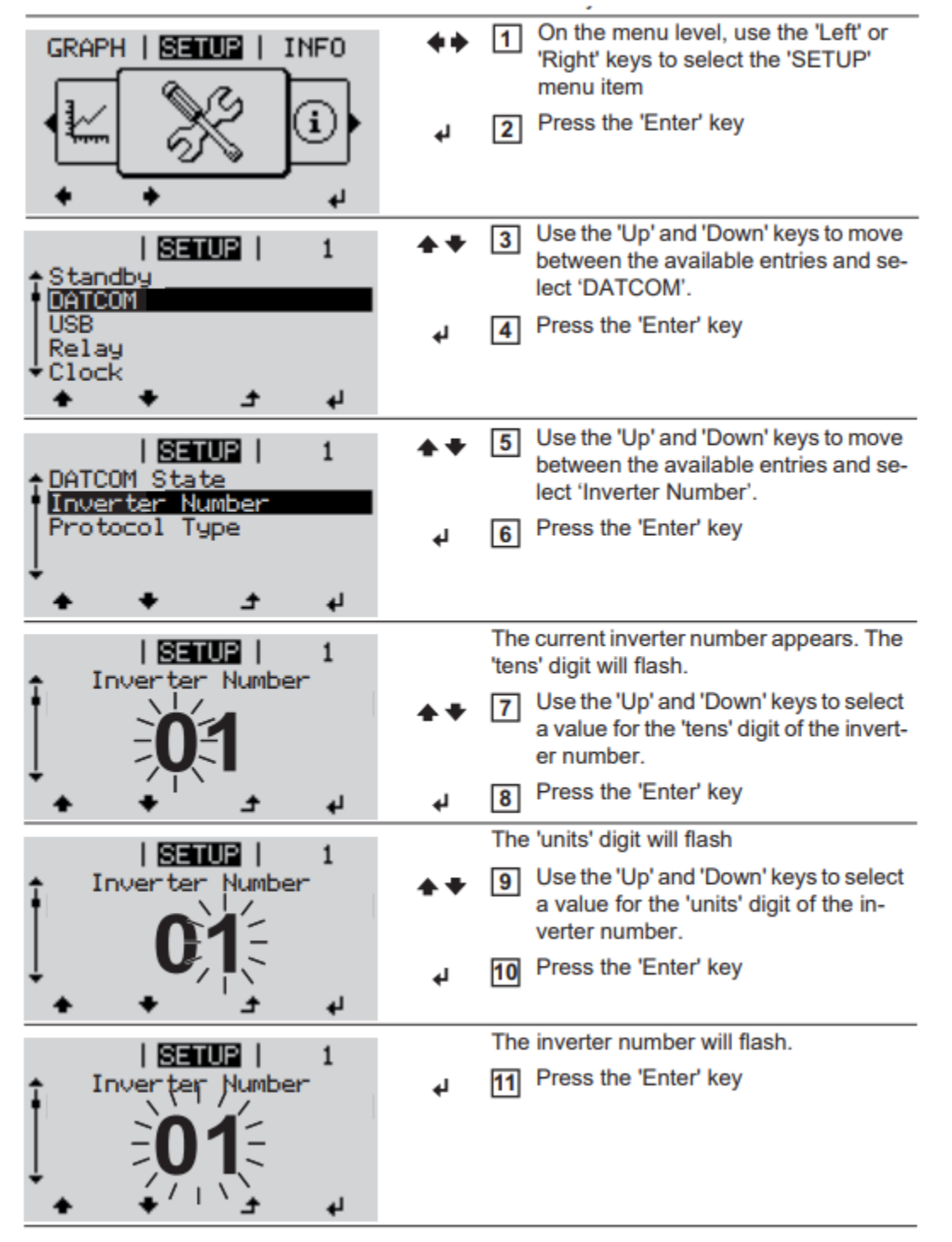

# SET COMMUNICATION PROTOCOL

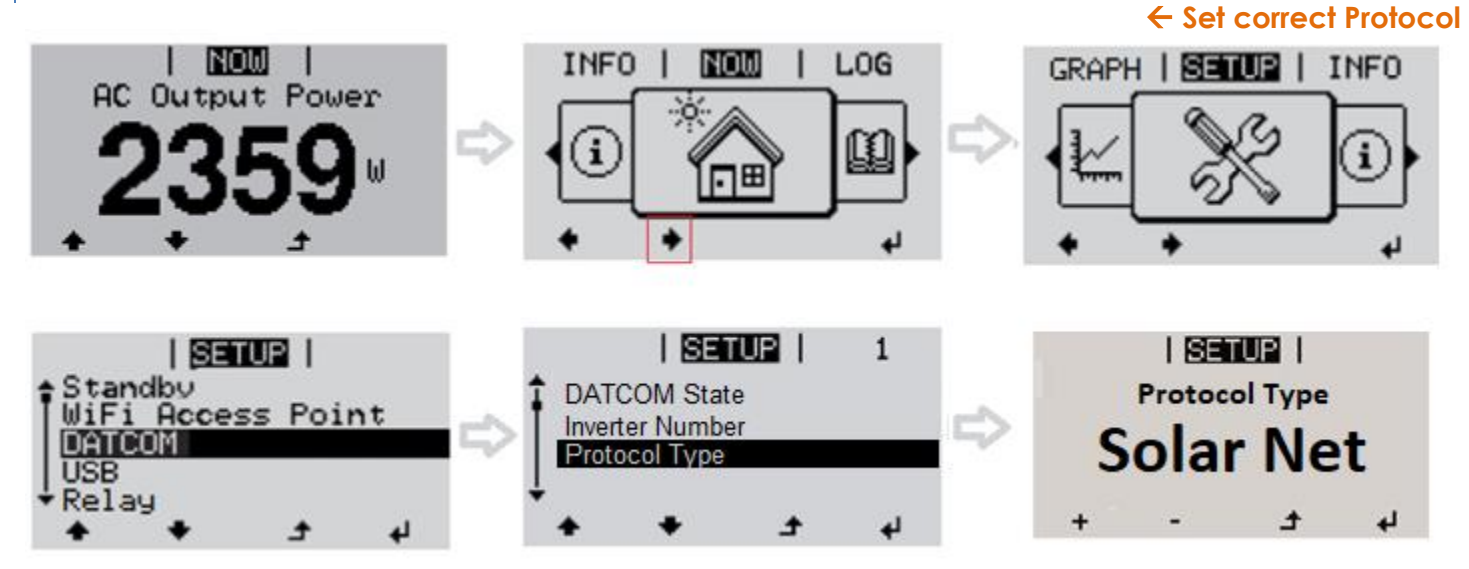

Protocol Type is to be set at Solar Net

#### **Communication Card Settings**

### **Single Inverter**

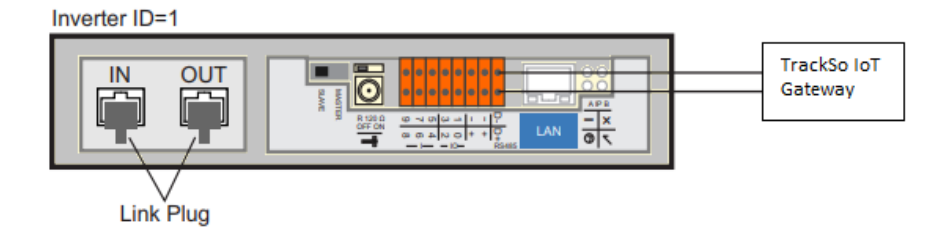

#### **Multiple Inverters**

are connected in Daisy Chain Configuration.

### Case-1

Case-2

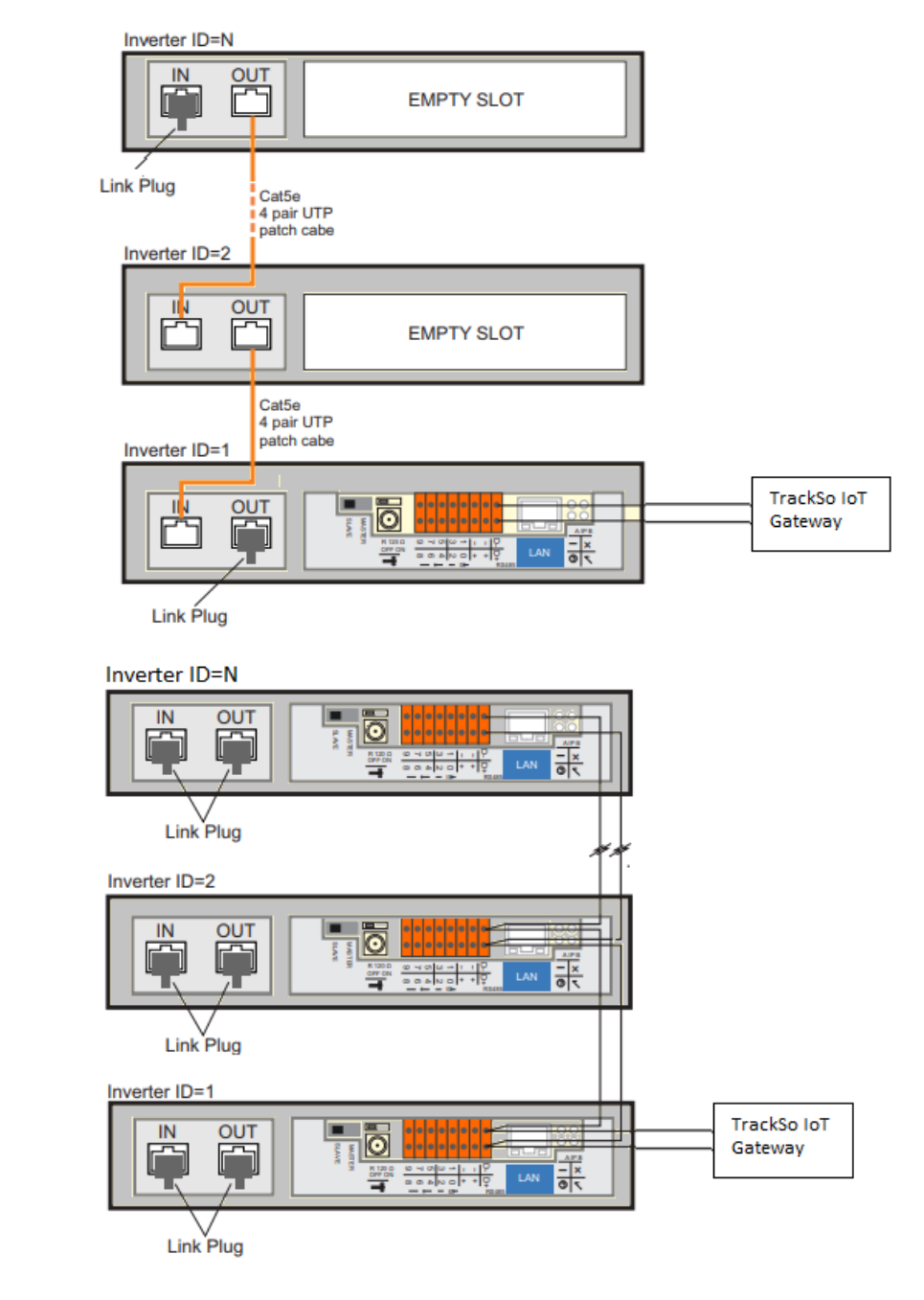

Detailed Guides from Fronius for connecting of single/multiple Fronius Inverters in Modbus RTU is available at <u>Fronius Datamanager 2.0 Modbus RTU Quickstart Guide</u>

If you wish to follow the video for installation & configuration process please click on the Youtube thumbnail below or this link:

https://www.youtube.com/watch?v=g9APNdPelPs

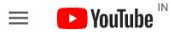

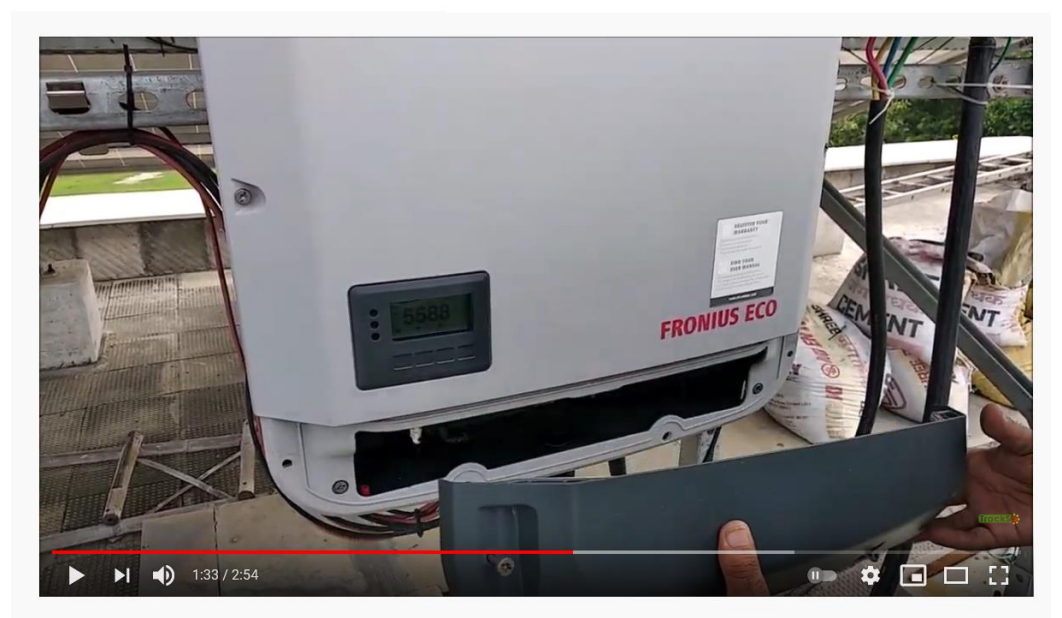

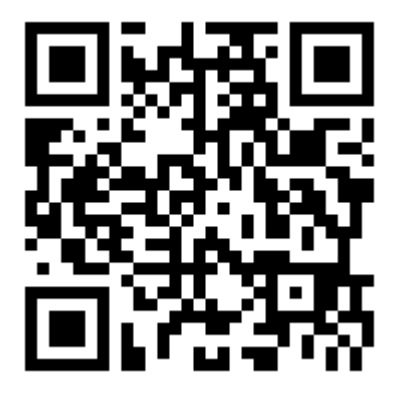

Scan the QR code to view the video

TrackSo Remote Monitoring Installation video for Fronius Inverters